## Announcements

Follow the steps below to create announcements keeping your students or group members informed of important news.

1. Log into myGateway and click the **Manage** button in the Announcements section of the main page that appears. Select the **Announcements** option in the menu that appears.

| myGateway            | MyGateway / MyGateway Home                                  |                            |                  |        |
|----------------------|-------------------------------------------------------------|----------------------------|------------------|--------|
| 👪 MyGateway Home 🛛 🗡 |                                                             |                            |                  |        |
| Student              | Announcements                                               |                            |                  |        |
| Faculty              |                                                             | _                          | Schedule         | Manage |
| Employee             | Announcements                                               |                            | Announcements    | T      |
| District Forms       | Subject                                                     | Preview                    |                  |        |
| Cypress              | > 🖂 2017 Annual Safety and Security<br>Report now available | Cypress College's 2<br>and | 2017 Annual Safe | ty     |

 The Announcements page appears listing the status of all announcements made through this account. To schedule a new announcement, click on the **Schedule** button located above the table on the right side. Select the **Targeted Announcement** option in the menu that appears.

| nouncements • Return to |           |        |                 |                   |        |        |        |                   |
|-------------------------|-----------|--------|-----------------|-------------------|--------|--------|--------|-------------------|
|                         |           |        |                 |                   |        |        |        | Schedu            |
| lanage Announce         | ments     |        |                 |                   |        | -      | Tarç   | jeted Announcemei |
| Filter                  | ×         |        |                 |                   |        |        |        | All               |
| Sent By 🕈               | Subject 🗢 | Feed 🕈 | Delivery Date 🗘 | Expiration Date 🖨 | Status | E-mail | Delete | Edit/Reschedule   |
|                         |           |        |                 |                   |        |        |        |                   |
|                         |           |        |                 |                   |        |        |        |                   |
|                         |           |        |                 |                   |        |        |        |                   |
|                         |           |        |                 |                   |        |        |        |                   |
|                         |           |        |                 |                   |        |        |        |                   |
|                         |           |        |                 |                   |        |        |        |                   |
|                         |           |        |                 |                   |        |        |        |                   |
|                         |           |        |                 |                   |        |        |        |                   |
|                         |           |        |                 |                   |        |        |        |                   |

3. The Schedule Targeted Announcement setup page appears. Enter the title of the Announcement in the *Subject* text field. Click the **E-Mail** option to send the announcement by email. Click the **Priority Message** button to mark the announcement as a priority to view.

| Announcements                  |                                  |  |  |  |  |  |  |
|--------------------------------|----------------------------------|--|--|--|--|--|--|
| Schedule Targeted Announcement |                                  |  |  |  |  |  |  |
| Additional Delivery            | E-mail                           |  |  |  |  |  |  |
| Subject *                      | Revised due date for assignments |  |  |  |  |  |  |
| Priority Message               |                                  |  |  |  |  |  |  |

- 4. Type the announcement text in the *Message Body* area. A formatting toolbar is also available to add additional formatting features to the text.
- 5. Click on the *Start Date* and *Expiration Date* fields to set the date and time for each.

| Message Body     | $\begin{array}{c c c c c c c c c c c c c c c c c c c $                                                       |  |  |  |  |  |  |  |  |
|------------------|----------------------------------------------------------------------------------------------------|--|--|--|--|--|--|--|--|
|                  | The homework and lab assignments are now due at the beginning of class on Wednesday. Please note the change! |  |  |  |  |  |  |  |  |
|                  |                                                                                                    |  |  |  |  |  |  |  |  |
|                  |                                                                                                    |  |  |  |  |  |  |  |  |
|                  | body                                                                                                    |  |  |  |  |  |  |  |  |
| Start Date*      | October 11, 2017 9:00 AM                                                                                     |  |  |  |  |  |  |  |  |
| Expiration Date* | October 18, 2017 9:00 AM                                                                                     |  |  |  |  |  |  |  |  |
| Send to Site*    | Choose sites to target                                                                                       |  |  |  |  |  |  |  |  |

- 6. Click on the Send to Site drop-down menu and select an available course/group for the announcement.
- 7. Click the **Preview** button in the lower right corner of the setup page to view the appearance of the announcement to students/members and other options selected.

| Start Date*      | g                                                |   |        |         |
|------------------|--------------------------------------------------|---|--------|---------|
| Expiration Date* | C Intro to Prog Concepts in C++ (CSCI-123 C-001) | Ħ |        |         |
| Send to Site*    | Choose sites to target                           |   |        |         |
|                  |                                                  |   | Cancel | Preview |

8. If the announcement text and/or options need further changes, click the **Edit** button. To discard the announcement, click the **Cancel** button. Click the **Schedule** button to confirm and place on the schedule for posting in the targeted course/group at the designated time.

| Schedule Targeted Announcement - Preview                                                                     |  |  |  |  |  |
|----------------------------------------------------------------------------------------------------|--|--|--|--|--|
| Revised due date for assignments                                                                             |  |  |  |  |  |
| The homework and lab assignments are now due at the beginning of class on Wednesday. Please note the change! |  |  |  |  |  |
|                                                                                                    |  |  |  |  |  |
|                                                                                                    |  |  |  |  |  |
|                                                                                                    |  |  |  |  |  |
|                                                                                                    |  |  |  |  |  |
|                                                                                                    |  |  |  |  |  |
|                                                                                                    |  |  |  |  |  |
| Delivery via E-Mail no                                                                                       |  |  |  |  |  |
| Sent By                                                                                                    |  |  |  |  |  |
| Start Date October 11, 2017 9:00 AM                                                                          |  |  |  |  |  |
| Expiration Date October 18, 2017 9:00 AM                                                                     |  |  |  |  |  |
| Target Sites Intro to Prog Concepts in C++ (CSCI-123 C-001)                                                  |  |  |  |  |  |

Note: If the message was marked as a priority (see Step 2), a red exclamation mark will appear at the beginning of the announcement title when viewed.

9. The announcement details will now appear on the *Manage Announcements* list, along with options to delete, edit, or reschedule as needed.

|                      |                                  |          |                          |                          |         |        |        |          | Schedule |
|----------------------|----------------------------------|----------|--------------------------|--------------------------|---------|--------|--------|----------|----------|
| Manage Announcements |                                  |          |                          |                          |         |        |        |          |          |
| Filter               | ×                                |          |                          |                          |         |        |        | All      | •        |
| Sent By 🗢            | Subject 🗢                        | Feed 🗢   | Delivery Date 🗢          | Expiration Date 🕈        | Status  | E-mail | Delete | Edit/Res | schedule |
| Shulman, S.          | Revised due date for assignments | Personal | October 11, 2017 9:00 AM | October 18, 2017 9:00 AM | Pending | no     | ×      |          |          |
|                      |                                  |          |                          |                          |         |        |        |          |          |
|                      |                                  |          |                          |                          |         |        |        |          |          |
|                      |                                  |          |                          |                          |         |        |        |          |          |
|                      |                                  |          |                          |                          |         |        |        |          |          |
|                      |                                  |          |                          |                          |         |        |        |          |          |